# Konfiguration der Sprachsystemeinstellungen auf der SPA100-Serie

#### Ziel

Die Seite *Sprachsystem* kann zum Konfigurieren allgemeiner Sprachsystemeinstellungen verwendet werden. Dies umfasst Startverzögerung und Protokollierung. Der Administrator kann die Protokollierung über einen Syslog-Server über diese Seite aktivieren, sodass die Protokolle an einen bestimmten Syslog-Server gesendet werden können, dessen IP-Adresse zugewiesen ist. In diesem Artikel wird erläutert, wie Sie Systemeinstellungen für Sprachdienste auf dem Telefonadapter der Serie SPA100 konfigurieren.

### Anwendbare Geräte

·Telefonadapter der Serie SPA100

### Softwareversion

·v1.1.0

## Konfigurieren der Sprachsystemeinstellungen

Schritt 1: Melden Sie sich beim Webkonfigurationsprogramm an, und wählen Sie **Voice > System aus**. Die Seite *System* wird geöffnet:

| System                                             |      |                |          |     |  |
|----------------------------------------------------|------|----------------|----------|-----|--|
| System Configuration<br>Restricted Access Domains: |      |                |          |     |  |
| IVR Admin Passwd:                                  |      | Network Startu | p Delay: | 3   |  |
| Miscellaneous Settings                             |      |                |          |     |  |
| DNS Query TTL Ignore:                              | no 💌 | Syslog Server: |          |     |  |
| Debug Server:                                      |      | Debug Level:   |          | 3 💌 |  |
|                                                    |      |                |          |     |  |

Schritt 2: Blättern Sie auf der Seite nach unten zum Bereich Systemkonfiguration.

| System Configuration       |                              |   |
|----------------------------|------------------------------|---|
| Restricted Access Domains: |                              |   |
| IVR Admin Passwd:          | Network Startup Delay:       | 3 |
| System Configuration       |                              |   |
| Restricted Access Domains: |                              |   |
| IVR Admin Passwd:          | admin Network Startup Delay: | 3 |

**Hinweis**: Geben Sie keinen Wert in das Feld Eingeschränkte Zugriffsdomänen ein, da diese Funktion derzeit nicht vom ATA verwendet wird.

| System Configuration       |       |                       |      |
|----------------------------|-------|-----------------------|------|
| Restricted Access Domains: |       |                       |      |
| IVR Admin Passwd:          | admin | Network Startup Delay | r: 3 |

Schritt 3: Geben Sie im Feld IVR Admin Password (IVR-Administratorkennwort) das Kennwort für den Benutzer ein, der das ATA verwaltet, das die integrierte IVR über ein angeschlossenes Telefon verwendet.

| System Configuration       |       |                     |     |   |
|----------------------------|-------|---------------------|-----|---|
| Restricted Access Domains: |       |                     |     |   |
| IVR Admin Passwd:          | admin | Network Startup Del | ay: | 5 |

Schritt 4: Die Netzwerk-Startverzögerung ist das Zeitintervall, das der ATA wartet, bevor das Netzwerk neu gestartet wird. Geben Sie im Feld *Startup Delay (Netzwerkstartverzögerung)* den gewünschten Wert für die Startverzögerung ein. Der Standardwert ist 3.

| Miscellaneous Settings |      |                |   |
|------------------------|------|----------------|---|
| DNS Query TTL Ignore:  | no 💌 | Syslog Server: |   |
| Debug Server:          |      | Debug Level:   | 3 |

Schritt 5: Blättern Sie nach unten zum Bereich Verschiedene Einstellungen auf der Seite.

| Miscellaneous Settings |      |                |     |
|------------------------|------|----------------|-----|
| DNS Query TTL Ignore:  | no 💌 | Syslog Server: |     |
| Debug Server:          |      | Debug Level:   | 3 💌 |

Schritt 6: Die Time To Live (TTL) bezieht sich auf die Fähigkeit der DNS-Server, DNS-Datensätze zu zwischenspeichern. Es ist die Zeit, die ein DNS-Datensatz für einen bestimmten Host im Cache-Speicher eines DNS-Servers verbleibt, nachdem er die identische IP-Adresse des Hosts gefunden hat. Wählen Sie **Yes (Ja)** aus der Dropdown-Liste *TTL Ignore* der DNS-Abfrage aus, um die TTL der DNS-Abfrage zu ignorieren. Andernfalls kann der Benutzer **Nein** auswählen.

| Miscellaneous Settings |      |                |               |
|------------------------|------|----------------|---------------|
| DNS Query TTL Ignore:  | no 💌 | Syslog Server: | 192.168.15.10 |
| Debug Server:          |      | Debug Level:   | 3 💌           |

Schritt 7: Geben Sie die IP-Adresse des Syslog-Servers in das Feld *Syslog-Server ein*, an den Systemmeldungen gesendet werden sollen. Wenn sowohl der Syslog-Server als auch der Debug-Server angegeben sind, werden Syslog-Meldungen auch am Debug-Server protokolliert.

| Miscellaneous Settings |               |                |               |
|------------------------|---------------|----------------|---------------|
| DNS Query TTL Ignore:  | no 💌          | Syslog Server: | 192.168.15.10 |
| Debug Server:          | 192.168.15.11 | Debug Level:   | 3             |

Schritt 8: Geben Sie die IP-Adresse des Debugservers im Feld *Debug Server* (*Debug-Server*) ein, an den Systemmeldungen gesendet werden sollen. Er ermöglicht dem Server die Protokollierung von Debugging-Informationen. Die Detailausgabe hängt von der Einstellung der Parameter auf Debugging-Ebene ab.

| Miscellaneous Settings |               |                |               |
|------------------------|---------------|----------------|---------------|
| DNS Query TTL Ignore:  | no 💌          | Syslog Server: | 192.168.15.10 |
| Debug Server:          | 192.168.15.11 | Debug Level:   | 3+Router 💌    |

Schritt 9: Wählen Sie in der Dropdown-Liste "*Debug Level*" die Debugebene aus. Je höher die Debugebene, desto mehr Debuginformationen werden generiert. Mögliche Optionen sind:

- ·0 Es werden keine Debuginformationen generiert. Dies ist der Standardwert.
- · 1, 2 & 3 Generieren von Nachrichten, die nur die Sprach-Ports betreffen.
- · 3+Router Generieren Sie Debug-Inhalte für Sprach- und Routerkomponenten.

Schritt 10: Klicken Sie auf Senden, um die Einstellungen zu speichern.